## Настройка сервера событий E-ESMS V2.1

Для начала работы вам необходимо установить программу E-ESMS на компьютер или сервер.

### Шаг 1. Установка

Запустите скаченный файл E-ESMS V2.1. ехе и следуйте указаниям мастера установки.

| Имени       | Дата изменения           | Тип                                                 | Размера             |                             |        |
|-------------|--------------------------|-----------------------------------------------------|---------------------|-----------------------------|--------|
| E-ESMS V2.1 | 21.07.2017 14:19         | Приложение                                          | 11 254 КБ           |                             |        |
|             |                          |                                                     |                     |                             |        |
|             | Setup - E-ES             | SMS V2.1                                            |                     | _                           | • ×    |
|             | Select Addi<br>Which add | <b>itional Tasks</b><br>ditional tasks should be pe | rformed?            |                             | Ð      |
|             | Select the<br>V2.1, the  | e additional tasks you woul<br>n dick Next.         | ld like Setup to pe | erform while installing E-E | SMS    |
|             | Additional               | l shortcuts:<br>te a desktop shortcut               |                     |                             |        |
|             |                          |                                                     |                     |                             |        |
|             |                          |                                                     |                     |                             |        |
|             |                          |                                                     |                     |                             |        |
|             |                          |                                                     |                     |                             |        |
|             |                          |                                                     |                     | Next >                      | Cancel |

## Шаг 2. Запуск программы

После установки запустите программу E-ESMS V2.1, вам откроется рабочее место сервера событий.

| E-ESMS V2.1     |     |        |            |       |        | _         |        | $\times$ |
|-----------------|-----|--------|------------|-------|--------|-----------|--------|----------|
|                 | No. | Device | IP Address | Event | Status | Time      |        |          |
| Event online    |     |        |            |       |        |           |        |          |
| Event statistic |     |        |            |       |        |           |        |          |
| Settings        |     |        |            |       |        |           |        |          |
|                 |     |        |            |       |        |           |        |          |
|                 |     |        |            |       |        |           |        |          |
|                 |     |        |            |       |        |           |        |          |
|                 |     |        |            |       |        |           |        |          |
|                 |     |        |            |       |        |           |        |          |
|                 |     |        |            |       |        |           |        |          |
|                 |     |        | S          | tart  | Stop   | Clear All | Export |          |

В рабочем месте сервера событий есть три директории:

1) Event online - окно запуска сервера, а так же отображения событий в режиме онлайн.

- Кнопка «Start» запускает работу сервера событий;

- Кнопка «Stop» останавливает работу сервера событий;

- Кнопка «Clear All» очищает события, отображённые в окне «Event online»;

- Кнопка «Export» выгружает события в формате .xls.

Важно: Сервер не ведёт статистику и отображение событий если не был активирован в окне «Event online» кнопкой «Start» или был выключен кнопкой «Stop».

2) Event statistic - окно отображающее статистику событий по каждой отдельной камере.

- Кнопка «Refresh» обновляет статистику событий по подключённым камерам за время работы сервера.

- Кнопка «Clear All» очищает события, отображённые в окне «Event statistic»;

- Кнопка «Export» выгружает события в формате .xls.

| E-ESMS V2.1     |     |                 |               |        |     | -        | - 🗆 X  |
|-----------------|-----|-----------------|---------------|--------|-----|----------|--------|
|                 | No. | Device          | IP Address    | Motion | PIR | IO       | Other  |
| Event online    | 1   | OMNY-miniDome2M | 172.31.170.53 | 13     | 0   | 0        | 0      |
| Event statistic |     |                 |               |        |     |          |        |
| Settings        |     |                 |               |        |     |          |        |
|                 |     |                 |               |        |     |          |        |
|                 |     |                 |               |        |     |          |        |
|                 |     |                 |               |        |     |          |        |
|                 |     |                 |               |        |     |          |        |
|                 |     |                 |               |        |     |          |        |
|                 |     |                 |               |        |     |          |        |
|                 | <   |                 |               |        |     |          | >      |
|                 |     |                 |               | Refres | h C | lear All | Export |

# 3) Settings - окно настройки.

| E-ESMS V2.1     |           |               |              |         | – 🗆 X |
|-----------------|-----------|---------------|--------------|---------|-------|
| Event online    |           | 100           | [100 1000]   |         |       |
| Event statistic | Max Cache | 20000         | [2000 50000] |         |       |
|                 |           | 172.31.170.49 | ]            |         |       |
| Settings        |           | 2006          | [2000 65535] |         |       |
|                 |           |               |              |         |       |
|                 |           |               |              |         |       |
|                 |           |               |              |         |       |
|                 |           |               |              |         |       |
|                 |           |               |              |         |       |
|                 |           |               |              |         |       |
|                 |           |               |              |         |       |
|                 |           |               |              |         |       |
|                 |           |               |              | Restore | Save  |

- Строка «Max Rows» позволяет задать количество строк отображаемых событий;

- Строка «Max Cache» позволяет задать максимально допустимый размер кэша;

- Строка «Server Address» позволяет задать ip-адрес сервера событий.

- Строка «Server Port» позволяет задать порт доступа сервера событий.

#### Шаг 3: Настройка камеры серии OMNY BASE на сервер событий.

Для того чтоб камера серии ОМNY BASE смогла передавать события на сервер, зайдите в настройки камеры в её WEB-интерфейсе.

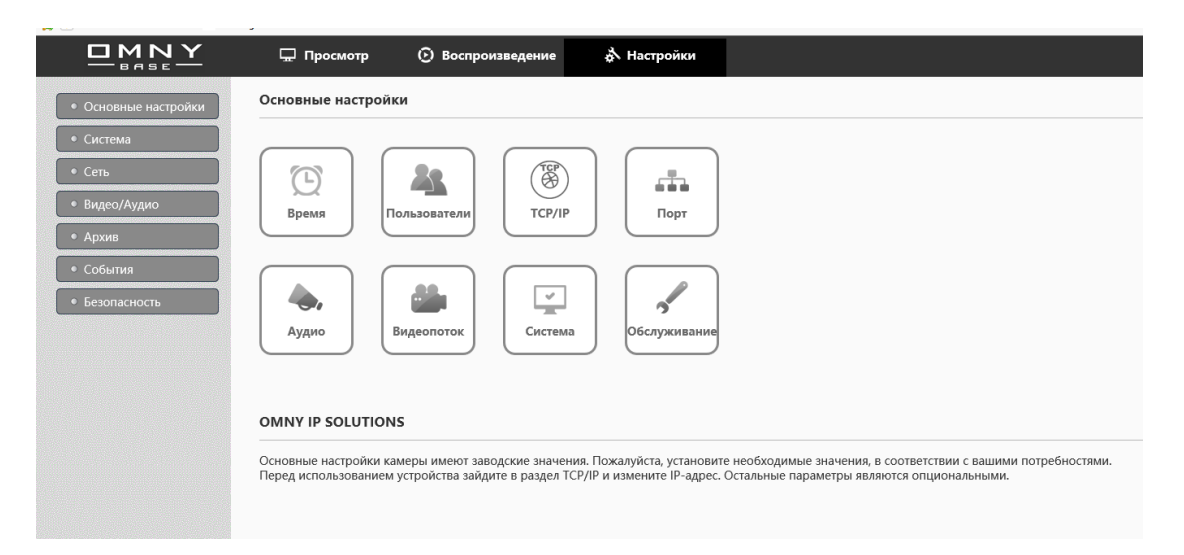

### Далее перейдите во вкладку «События»:

|                      | 🖵 Просмотр                         | 🕑 Воспроиз        | зедение 🕹 На      | стройки        |                   |                     |                             |
|----------------------|------------------------------------|-------------------|-------------------|----------------|-------------------|---------------------|-----------------------------|
| • Основные настройки | События                            |                   |                   |                |                   |                     |                             |
| • Система            | Типы событий                       | Детектор движения | Детектор саботажа | Сервер событий | Расписание записи | Расписание загрузки | Расписание сохр.изображений |
| • Сеть               | <ul> <li>Список событий</li> </ul> | i                 |                   |                |                   |                     |                             |
| • Видео/Аудио        |                                    | Тревожное событ   | ие                | Coo            | стояние           |                     |                             |
|                      | Детекция движени                   | 19                |                   | Вкл.           |                   |                     |                             |
| • Архив              | Включение камери                   | l                 |                   | Выкл.          |                   |                     |                             |
| • События            | Детектор саботажа                  | 3                 |                   | Выкл.          |                   |                     |                             |
| • Безопасность       | Потеря связи                       |                   |                   | Выкл.          |                   |                     |                             |
|                      | Изменить                           |                   |                   |                |                   |                     |                             |

Произведите настройку событий дважды кликнув на строку и поставьте галочку в «Реакция на событие» в пункте «Для уведомления событий сервера»:

|                                         | 🖵 Просмотр 📀                                                                  | Boc 🦉 OMINY IP SOLUTIONS - Internet Explorer -                                                                                                    | ×           |
|-----------------------------------------|-------------------------------------------------------------------------------|----------------------------------------------------------------------------------------------------|-------------|
| • Основные настройки                    | События                                                                       | http://172.31.170.53/cn/operator/eventTypes_trigger.asp?doActionsupdate&gNames-MD                                                                                                    |             |
| • Система                               | Типы событий Детектор,                                                        | о Основные настройки события                                                                                                    | бражениі    |
| • Сеть<br>• Видео/Аудио                 | <ul> <li>Список событий</li> <li>Трево:</li> <li>Детекция движения</li> </ul> | Тревожное событие: Детекция движения<br>кно<br>Мин.интервал длительности 1 с (max 300c)                                                                                                    |             |
| <ul><li>Архив</li><li>События</li></ul> | Включение камеры<br>Детектор саботажа                                         | • Расписание тревоги                                                                                                    |             |
| • Безопасность                          | Потеря связи<br>Изменить                                                      | <ul> <li>Круглосуточно</li> <li>По расписанию</li> <li>Выключено</li> </ul>                                                                                                    |             |
|                                         |                                                                               | <ul> <li>Реакция на событие</li> <li>Отравить е-mail</li> <li>Для уведомления событий сервера</li> <li>Загрузить на FTP-сервер</li> <li>Сохранить изображение</li> <li>Включить звук</li> </ul> |             |
|                                         |                                                                               | ОК Отмена 6                                                                                                    | =d <b>€</b> |

Перейдите во вкладку «Сервер событий» и используя кнопку «Добавить» внесите название и реквизиты сервера событий из окна «Settings» программы E-ESMS V2.1

|                      | 🖵 Просмотр       | 🕑 Воспроизв       | едение 👌 На       | астройки                                                    |                                         |                     |                             |
|----------------------|------------------|-------------------|-------------------|-------------------------------------------------------------|-----------------------------------------|---------------------|-----------------------------|
| • Основные настройки | События          |                   |                   |                                                             |                                         |                     |                             |
| • Система            | Типы событий     | Детектор движения | Детектор саботажа | Сервер событий                                              | Расписание записи                       | Расписание загрузки | Расписание сохр.изображений |
| • Сеть               | • Список серверо | в событий         | 🥭 OMN             | Y IP SOLUTIONS - Internet Ex<br>172.31.170.53/cn/operator/e | plorer<br>server_set.asp?action=modify& | server=test         |                             |
| • Видео/Аудио        | Назва            | ание              | 1 170 40 Had      | стройки сері                                                | вера событий                            | i                   |                             |
| • Архив              | test             | 172.3             | • Серве           | р событий                                                   |                                         |                     |                             |
| • События            | Добавить         | Изменить Уда      | алить             | Названи                                                     | e: test                                 |                     |                             |
| • Безопасность       |                  |                   |                   | Адре                                                        | c: 172.31.170.49                        | (ІР-адрес)          |                             |
|                      |                  |                   |                   | Прр                                                         | т. 2006 [165535]                        |                     |                             |
|                      |                  |                   |                   |                                                             |                                         | 101/0               |                             |
|                      |                  |                   |                   |                                                             |                                         |                     |                             |
|                      |                  |                   |                   |                                                             |                                         |                     |                             |
|                      |                  |                   |                   |                                                             |                                         |                     |                             |
|                      |                  |                   |                   |                                                             |                                         |                     |                             |
|                      |                  |                   |                   |                                                             |                                         |                     | s = 4                       |

В итоге после данных настроек камера будет отправлять события по указанным реквизитам на сервер.

| E-ESMS V2.1     |     |                 |               |        |        |                  | - 🗆    | × |
|-----------------|-----|-----------------|---------------|--------|--------|------------------|--------|---|
|                 | No. | Device          | IP Address    | Event  | Status | Time             |        |   |
| Event online    | 1   | OMNY-miniDome2M | 172.31.170.53 | Motion | True   | 2018-03-14T17:12 | ::33   |   |
|                 | 2   | OMNY-miniDome2M | 172.31.170.53 | Motion | True   | 2018-03-14T17:52 | ::54   |   |
| Event statistic | 3   | OMNY-miniDome2M | 172.31.170.53 | Motion | True   | 2018-03-14T17:52 | 1:55   |   |
|                 | 4   | OMNY-miniDome2M | 172.31.170.53 | Motion | True   | 2018-03-14T17:52 | ::56   |   |
| Settings        | 5   | OMNY-miniDome2M | 172.31.170.53 | Motion | True   | 2018-03-14T17:52 | ::57   |   |
|                 | 6   |                 |               |        |        |                  |        |   |
|                 |     |                 |               |        |        |                  |        |   |
|                 |     |                 |               |        |        |                  |        |   |
|                 |     |                 |               |        |        |                  |        |   |
|                 |     |                 |               |        |        |                  |        |   |
|                 |     |                 |               |        |        |                  |        |   |
|                 |     |                 |               |        |        |                  |        |   |
|                 |     |                 |               |        |        |                  |        |   |
|                 |     |                 |               |        |        |                  |        |   |
|                 |     |                 |               |        |        |                  |        |   |
|                 |     |                 |               |        |        |                  |        |   |
|                 |     |                 |               |        | _      |                  | _      |   |
|                 |     |                 |               |        | Stop   | Clear All        | Export |   |